## Talent Information & Acquisition Bureau

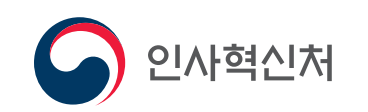

### 인재정보담당관실 **국가인재데이터베이스**

경쟁력 있는 대한민국을 만들 국가인재를 찾습니다

### 인재정보담당관실

 TEL 044-201-8058, 8059
 FAX 044-201-8072

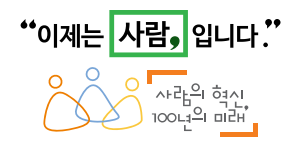

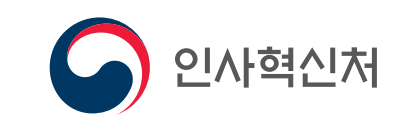

## 국가인재데이터베이스 (www.hrdb.go.kr)

국가인재데이터베이스는 대한민국 정부의 주요직위 인선 시 객관적인 자료를 토대로 적합한 인재를 임용할 수 있도록 공직후보자에 대한 정보를 수집하고 관리하는 국가인물정보관리시스템입니다.

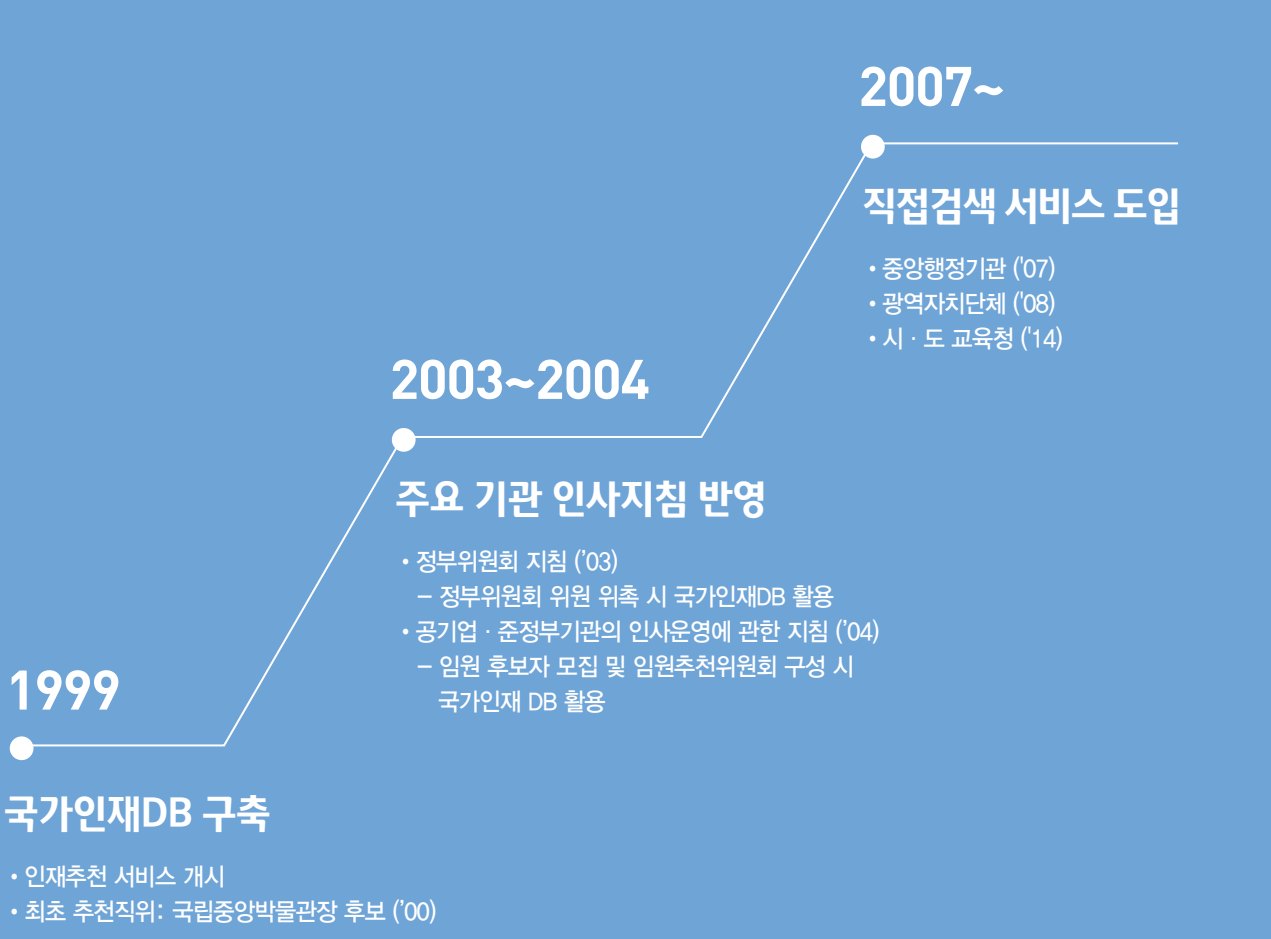

### 국가인재데이터베이스 수록 인재

국가인재데이터베이스에는 학계, 재계, 법조계, NGO 등 사회 각 분야 전문가 26만 여명의 인물 정보가 수록되어 있습니다.

#### 수록기준 국가인재데이터베이스 지침 제2조

- 「공공기관의 운영에 관한 법률」의 적용을 받는 공공기관의 기관장 및 임원
- 각종 정부위원회(자문위원회 등을 포함한다)의 위원
- 대학의 조교수 이상, 박사 학위 소지자, 연구기관의 책임연구원급 이상에 해당하는 자
- 상장법인 임원 및 유망 중소기업(중견기업, 벤처 확인 기업 등)의 경영인
- 변호사 · 의사 · 공인회계사 등 분야별 전문 자격증 소지자 중에서 DB에 수록될 필요성이 있는 자
- 주요 법인 · 협회 · 단체 등의 임원급 이상에 해당하는 자
- 5급 이상 국가공무원 및 4급 이상 지방공무원(여성은 5급 이상) 또는 이에 상당하는 공무원
- 문화 · 예술 · 체육 등 전문분야 관련 훈 · 포장 수여자, 국가대표선수로서 국내외 경기대회 수상자 및 기타 이에 준하는 업적이 인정되는 경우
- 기타 데이터베이스에 수록될 필요가 있다고 인정되는 자

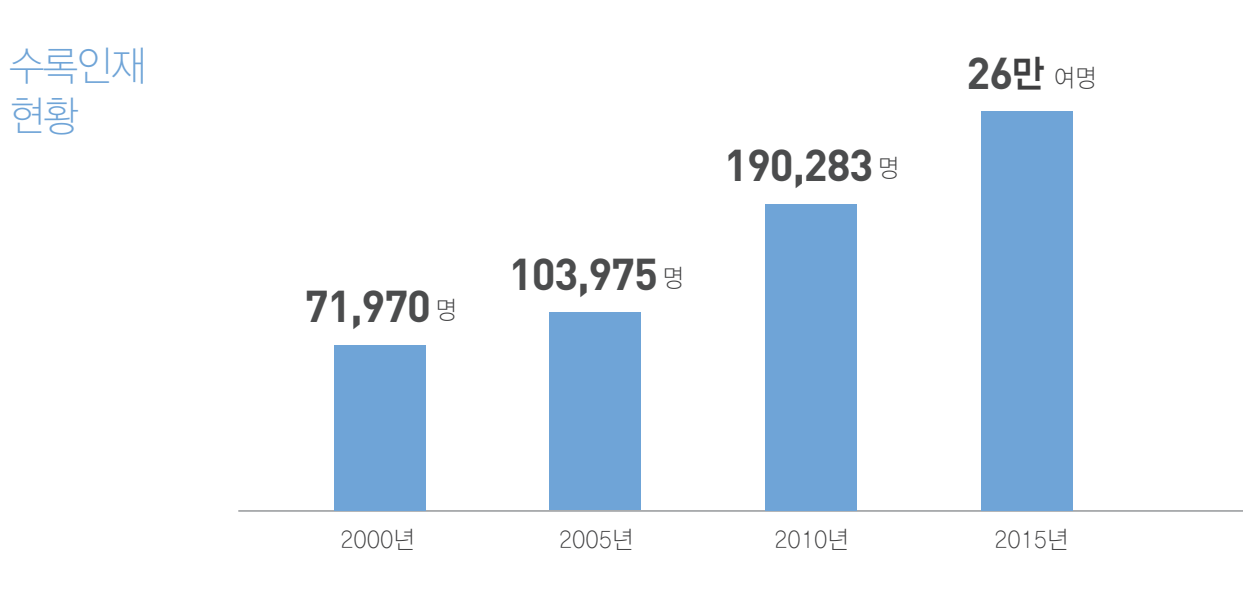

### 등록 방법

혀황

10페이지(국가인재데이터베이스 등록 절차) 참고

### 국가인재데이터베이스 활용

중앙행정기관, 지방자치단체 및 공공기관은 인사혁신처로부터 후보자를 추천 받거나 (인재추천 서비스), 직접 국가인재데이터베이스를 열람(직접검색 서비스)하여 우수인재의 인물정보를 확인 할 수 있습니다.

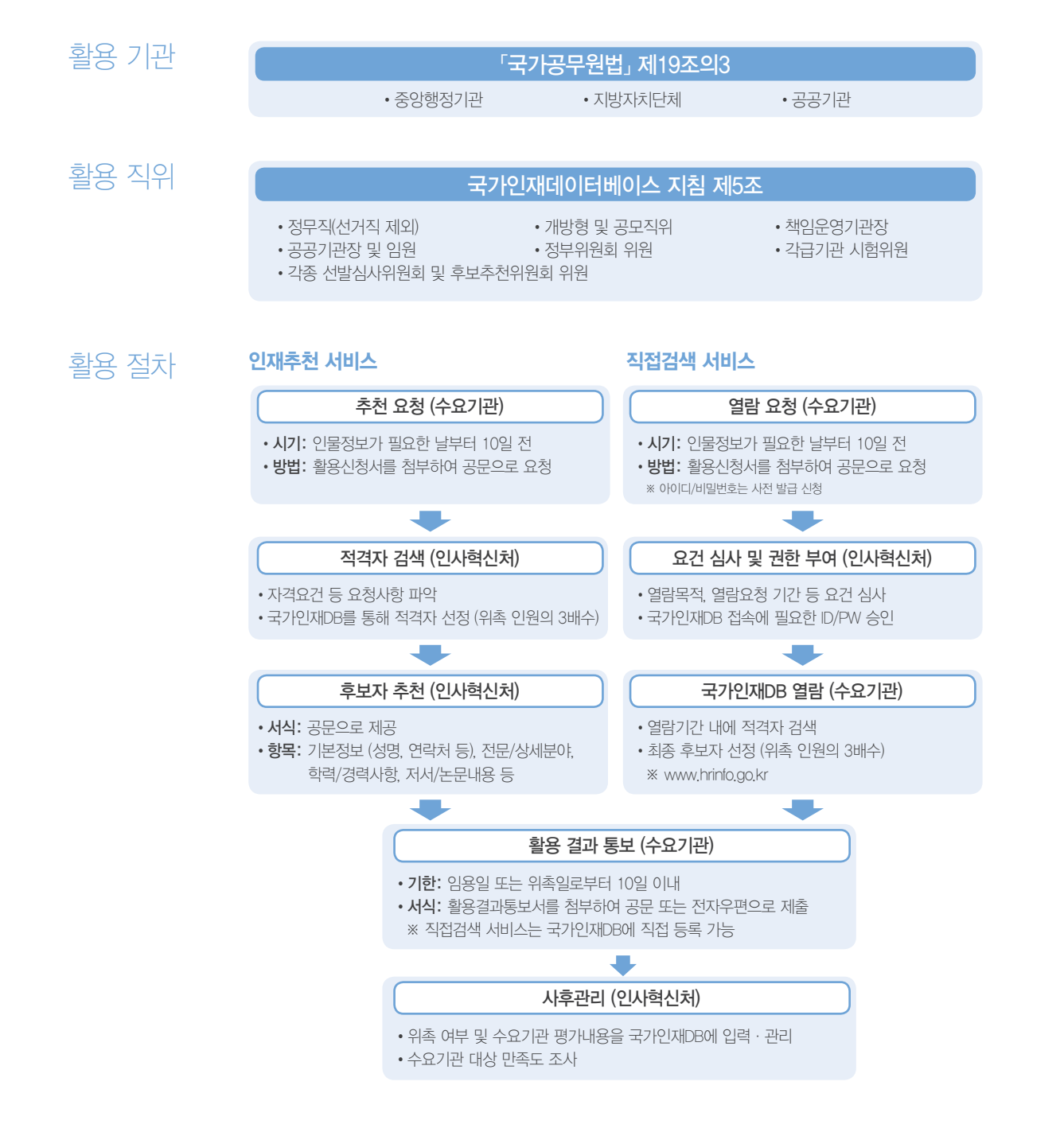

## 국민추천제

국민추천제는 참신한 인재발굴을 목적으로 국민이 직접 참여하여 공직후보자를 추천하는 국민 참여형 선진인사시스템입니다. 귀하가 알고 있는 분야별 전문가 또는 스스로를 추천해 주시기 바랍니다. 당신이 추천한 인재가 나라의 미래를 바꿀 수 있습니다.

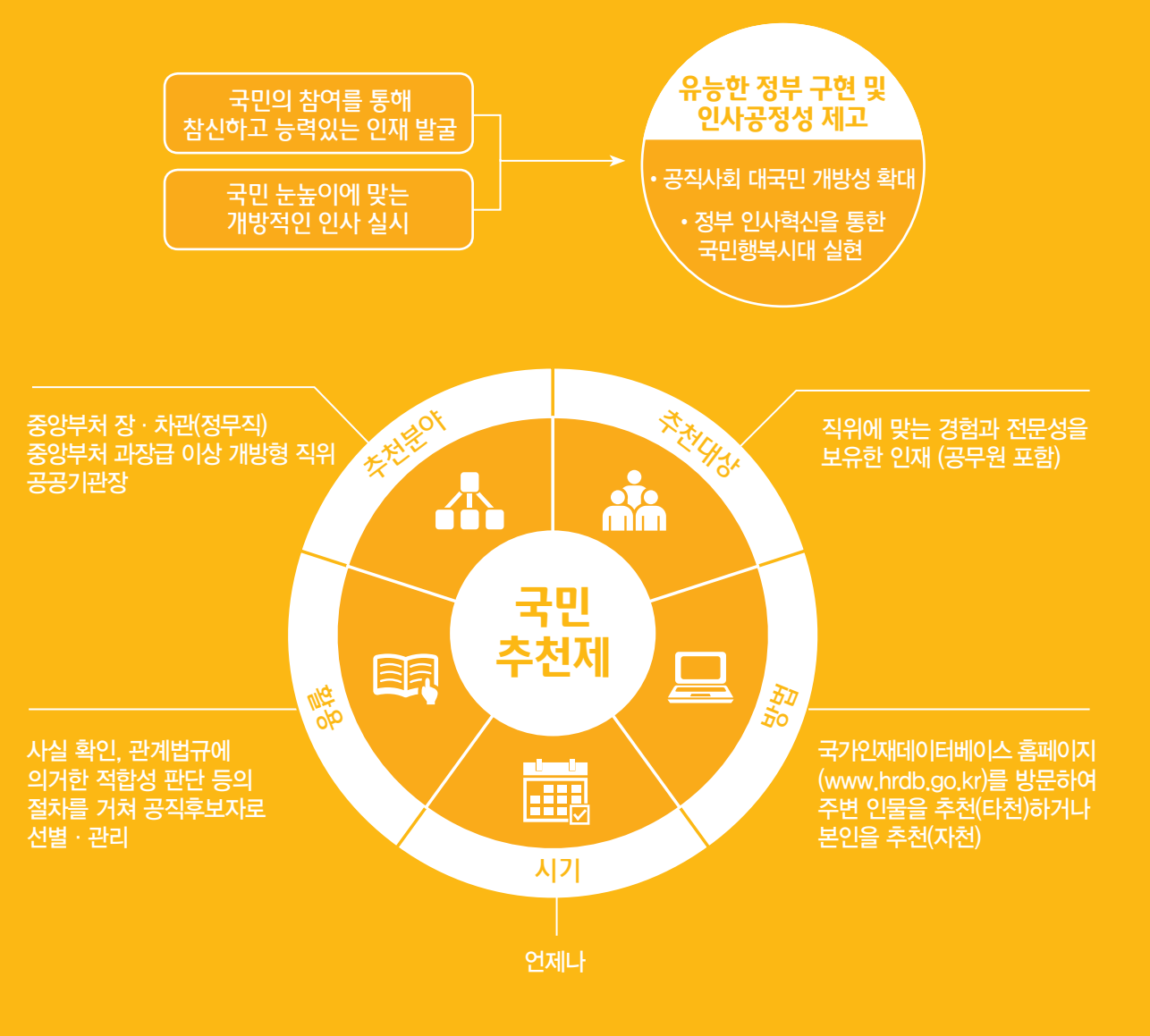

### 본인추천(자천) 및 국가인재데이터베이스 등록 절차

국민추천제를 통한 본인추천 절차는 국가인재데이터베이스 등록 절차와 동일합니다. 본인의 정보를 국가인재데이터베이스에 등록(업데이트)하시면 정부의 다양한 분야에서 전문지식과 경험을 발휘할 기회를 가질 수 있습니다.

0

### ■ 국가인재데이터베이스 홈페이지(www.hrdb.go.kr)에서 직접 등록 · 업데이트 하는 방법

1. 홈페이지(www.hrdb.go.kr) 접속 후 회원가입 메뉴 선택

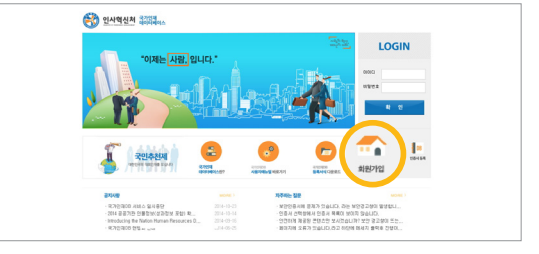

• 주민등록번호 또는 아이핀(H-PIN)을 통한 본인인증 절차 필요

### 3. 로그인 후 '나의정보관리' 메뉴에서 정보 입력 및 업데이트

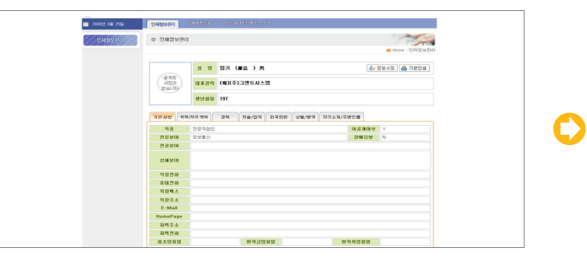

• 입력사항: 기본사항(전문분야, 연락처 등), 학력/자격 · 면허, 경력, 저술/업적, 외국관련, 상벌/병역, 자기소개/주변인물 • 국가인재DB에 이미 등록되어 있는 경우 본인의 정보를 검색 및 업데이트 할 수 있는 화면으로 이동

# 2. ZOUCION OS

• 은행이나 공인인증기관에서 발급받은 인증서 등록 가능

### 4. 본인추천 희망 시 추천직위 탭에서 자천

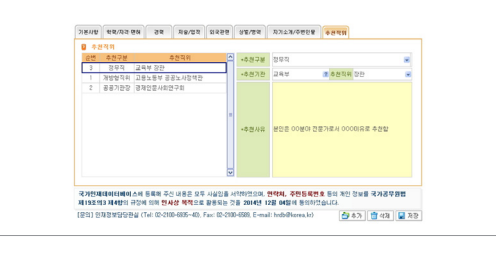

• 입력사항: 추천구분(정무직, 개방형직위, 공공기관장), 추천기관, 추천직위, 추천사유

### ■ 서식파일 작성 후 E-mail, Fax 또는 우편으로 제출하는 방법

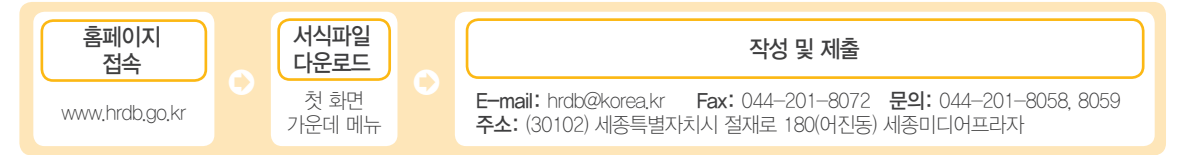

### 한국연구재단의 연구업적 통합정보시스템에서 본인의 정보제공을 수락하는 방법 (교수, 연구원 또는 박사학위 소지자의 경우)

연구업적 통합정보시스템 홈페이지 로그인

www.kri.go.kr

본인의 정보제공 수락 메뉴: 내정보 등록 ▶ 기본정보 ▶ 수정 ▶ 타기관 정보제공 ▶ '국가기관' 선택

### 타인추천(타천) 절차

1. 국가인재데이터베이스 홈페이지 (www.hrdb.go.kr) 접속 후 국민추천제 배너 선택

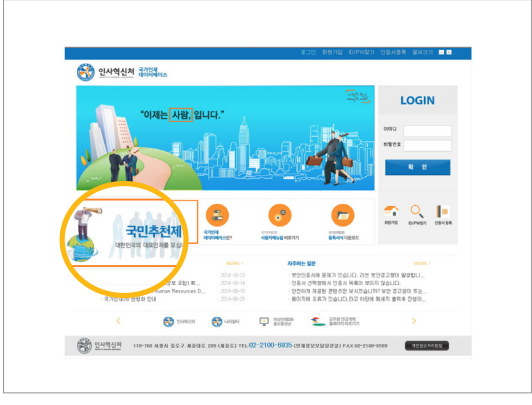

### 2. 공직후보자 추천 버튼 선택

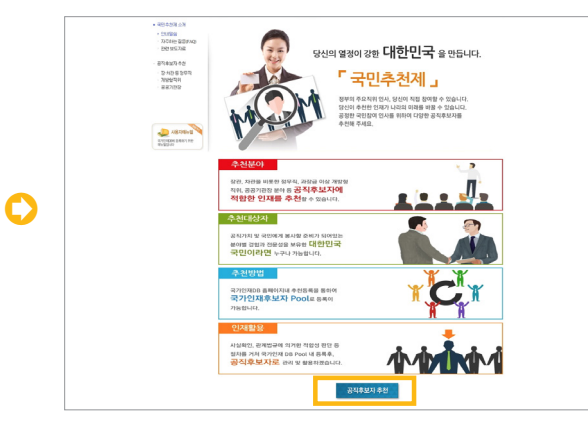

### 3. ① 추천분야 탭 선택 ② 추천직위 정보 확인 ③ 타인추천 버튼 선택

| 388              | <i>€</i> <u>2855</u> | CONTRACTORS     | 122244        | 🔊 국가보훈               |
|------------------|----------------------|-----------------|---------------|----------------------|
| () 국민안전처         |                      | 조 국세청           |               | 🌀 기상청                |
| ())<br>2144434   | ()<br>*84048*        | RDA             | ▲ <u>문화재청</u> | . 문화제육관광             |
| 500 018157 3145W | 🔕 방위사업청              | (음) 법무보         | 勿 법제처         | 🏂 병무청                |
| 실 보건복지부          | A 2 8 8              | (2) 산업동상지원부     | <u></u>       | 48948001             |
| 🗲 여성가족부          | 🧐 원 교 부              | 🛞 인사역신처         | <b>⑥</b> 조달청  | 중소기업청 <mark>출</mark> |
| 통계청 비내           | 중일부                  | <b>( )</b> 특여 정 | 중예방수산부        | 🛞 গুশ্বমাধ           |
|                  | 100 P                |                 |               |                      |

• 추천분야: 정무직 후보, 개방형직위 후보, 공공기관장 후보

### 5. 타인추천 작성 및 저장

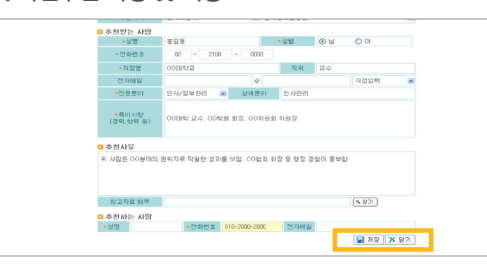

• 필수입력: 추천구분, 추천직위, 피추천인 성명, 성별, 전화번호, 직장명, 전문분야, 특이사항, 추천사유, 추천인 성명, 전화번호

• 기존 추천한 사람이 있는 경우, 추천목록 화면으로 이동

### 4. 개인정보 수집 동의 및 본인 인증

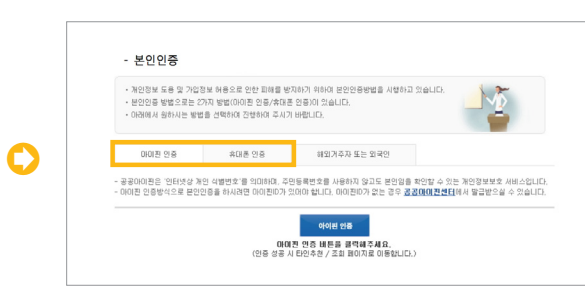

- 아이핀(H-PIN) 또는 휴대폰 인증
- •해외거주자 또는 외국인은 신청서 별도 접수

### 6. 타인추천 내역 조회

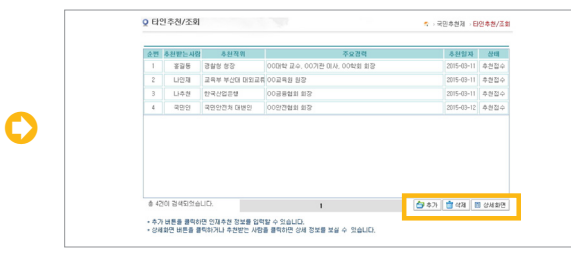

- 신규추천: 【추가】 버튼 클릭
- 기존추천 삭제: 해당 목록 선택 후 【삭제】 버튼 클릭
- 상세정보 조회: 해당 목록 선택 후 【상세화면】 버튼 클릭